# **Data Coordinators Quarterly Call**

June 12, 2025

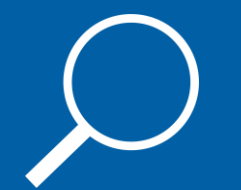

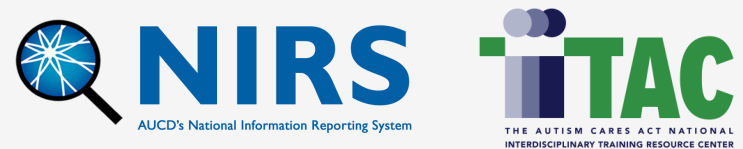

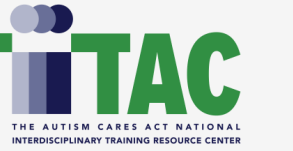

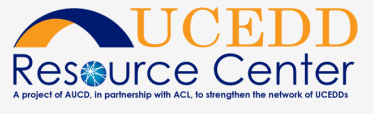

# **Overview**

- Welcome and Introduction
- Upcoming Deadlines and Reminders
- Reporting to ACL for UCEDD Centers
- Overview of Updates to DGIS Performance Measures and Changes to NIRS
- DGIS Export 2025+ Tool
- Data Review Tips and Q&A

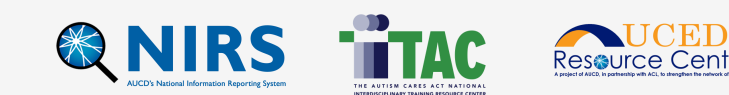

### **Staff Introductions**

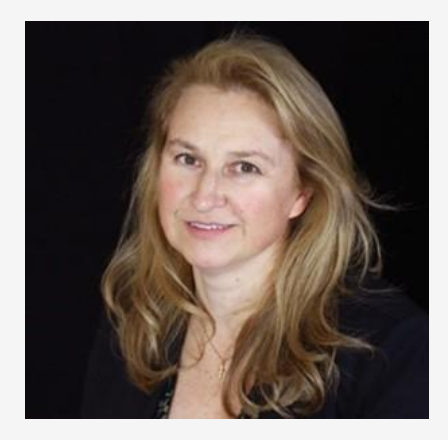

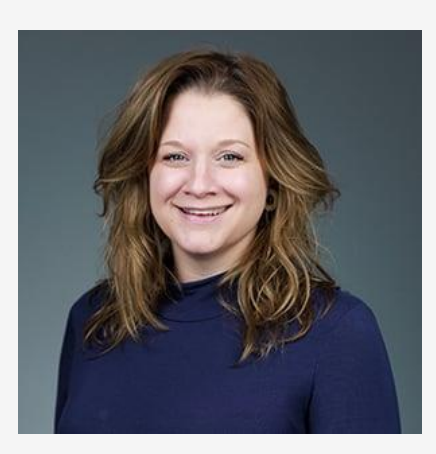

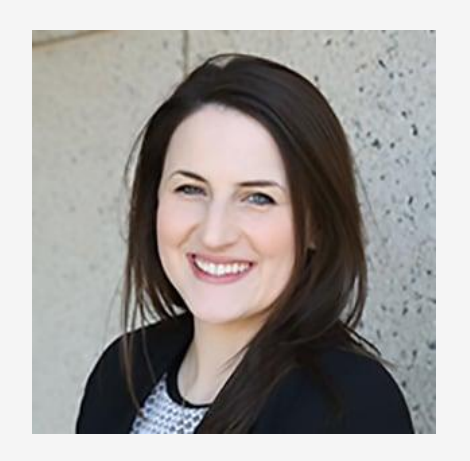

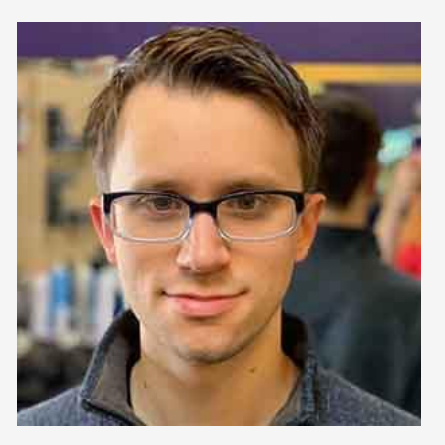

Oksana Klimova, M.Sc. Appl. Math Director of Web Services

Danielle Webber, MSW Director, Community Inclusion Jackie Czyzia, MPH Director, MCH Engagement Brandon Lewis, MPH, CPH Data Support Manager

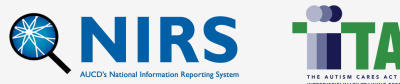

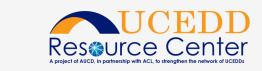

# > NIRS Timeline (pt l)

### June 17

• The Autism CARES Module for LEND and DBP Programs opens in NIRS.

### End of June

 All former trainee surveys must be entered in NIRS by the end of June (typically June 30).

### July 29

• The Autism CARES Module for LEND and DBP Programs is due in NIRS.

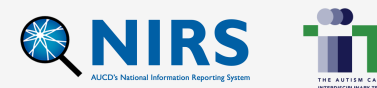

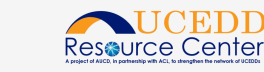

# NIRS Timeline (pt 2)

### July 31

 All data entry and data cleaning to be completed by the end of July (typically July 31).

### July 30

 The UCEDD Annual Performance Report is due in NIRS. The completed report should then be submitted in Grant Solutions.

### August 1

 NIRS transitions into the new year of data collection. Prior years' records will be locked for editing.

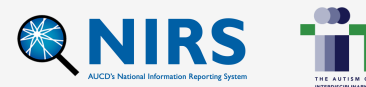

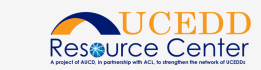

# **Reporting to ACL for UCEDD Centers**

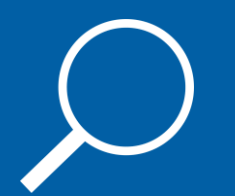

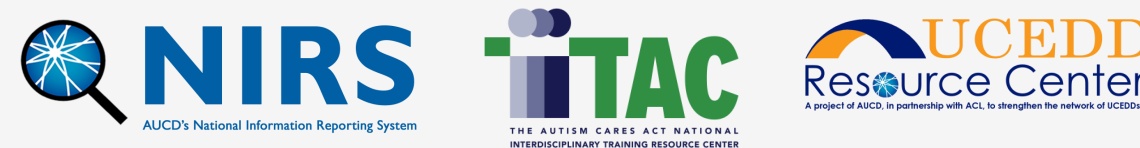

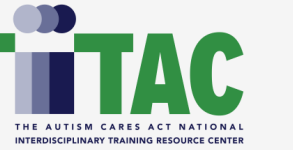

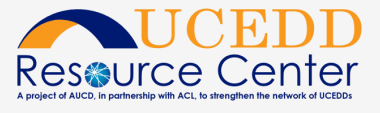

### UCEDD Annual PPR: Commonly Asked Questions

Question: How can we update the primary area of emphasis for the UCEDD Annual PPR?

**Answer:** In the Admin section in NIRS, click on "Program Performance Report (PPR)". There are three links for the UCEDD PPR:

Click "Edit" next to the report.

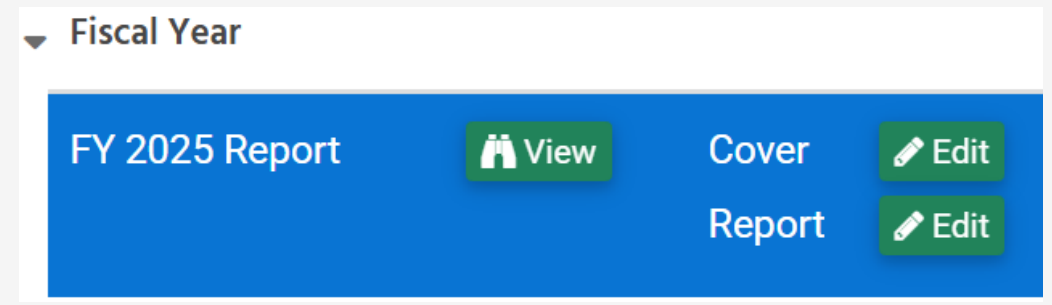

Scroll to the section: "Select the Area for which you will be reporting on Consumer Satisfaction this year".

Be sure to notify your UCEDD Director and UCEDD Project Officer at ACL.

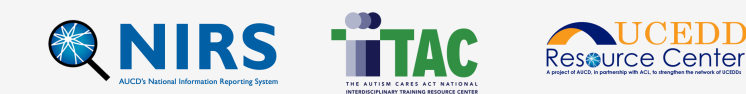

# UCEDD Annual PPR: Commonly Asked Questions (pt 2)

**Question:** Where is the data pulled from to be included in each section of the UCEDD Annual PPR?

**Answer:** The UCEDD PPR Guidebook on the NIRS Resources page outlines how each field in the UCEDD Annual PPR pulls data from other areas of NIRS to provide aggregate totals.

NIRS Resources: https://www.aucd.org/urc/support-of-oidd-funded-programs

You could use the guidebook to build custom reports in NIRS.

If you require assistance, please message <u>NIRS@aucd.org</u>.

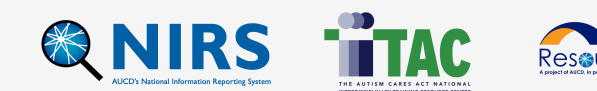

# UCEDD Annual PPR: Commonly Asked Questions (pt 3)

**Question:** When I submitted the UCEDD Annual PPR, the tables were pushed off the page in the PDF we received. How do we fix it?

**Answer:** There is a three-step approach.

1) Message <u>NIRS@aucd.org</u> to request the NIRS team to unsubmit your PPR.

2) Copy + Paste any text in the UCEDD Annual PPR into a notepad. Copy + paste it back into the text box.

3) Review the document for links or websites. The URL may be too long.

Try shortening the URL by replacing the links with a <u>TinyURL</u>.

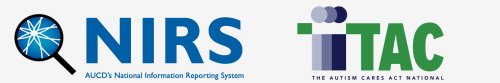

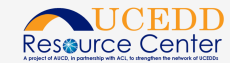

# **Helpful Resources**

Data Dictionary (linked at the top of each dataset)

Pre-Award Resources (under the "Management" section on the <u>URC website</u>) Additional NIRS Resources:

- UCEDD Logic Model
- UCEDD Annual PPR Template
- UCEDD Annual PPR Guidebook

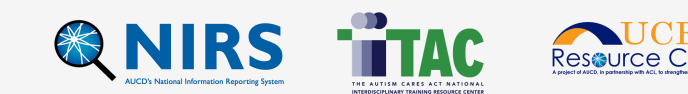

### NIRS updates related to PPR: feedback from ACL

 OIDD Program Performance Report, Part 2: Measures of Improvement and Consumer Satisfaction: CORE FUNCTION: Interdisciplinary Pre-Service Preparation

#### Problem:

The "training programs" in NIRS PPR are reported activities recorded in the Activities dataset. Several directors are confused by that terminology. They believe that the UCEDD Annual PPR counts projects/programs, not activities. In their words, "activities are not programs."

#### **Request to ACL:**

AUCD wants to confirm with the ACL that using activity records as "training programs" is appropriate.

2) OIDD Program Performance Report, Part 2: Measures of Improvement and Consumer Satisfaction: CORE FUNCTION: Research

Will it be helpful to instruct UCEDDs:

a) Should we reflect multiple steps of research activities in the title of activities? For example, *AIDD CORE: Public Health Expansion Project (Data Dashboard Plan, Medicaid Claims Analysis Development)* 

b) AUCD could add a list of research activity title(s) to the PPR report. This would show the scope of work done by the center/program for each research activity.

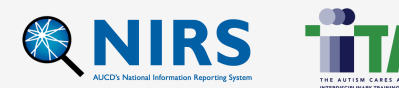

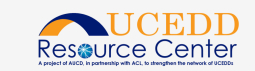

# **Updated Performance Measures & Changes to** NIRS

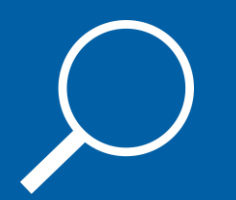

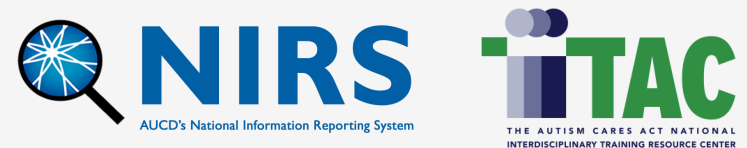

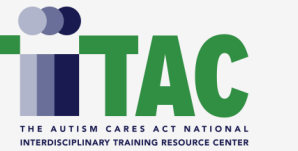

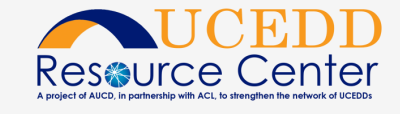

# DGIS Changes in Response to Executive Orders

Forms inside DGIS were updated on August 1, 2024.

To comply with the Presidential Executive Orders (E.O.s), forms were updated and went live in May 2025.

A copy of the current OMB-approved forms can be accessed on MCHB's Website:

https://mchb.hrsa.gov/data-research/discretionary-grants-information-system-dgis

There are changes in NIRS that reflect changes in DGIS data collection forms.

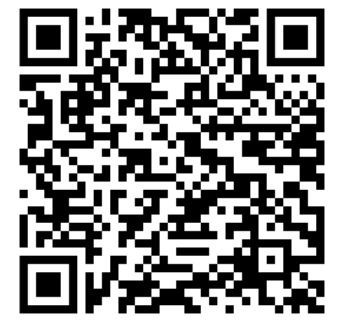

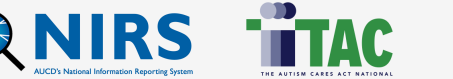

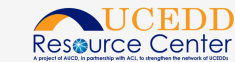

# **NIRS Change: Keywords (pt I)**

Keywords: textual changes

NIRS Status: changes are in production

#### **NIRS Affected Areas:**

- 1. Projects dataset > "Keywords" field
- 2. Activities dataset > Continuing Education/Community Training: "\*Continuing Education/Training Topic Areas (select all that apply)" field
- Activities dataset > Performing Research or Evaluation: "\*Topic(s) of Research Conducted or Supported (select all that apply)" field
- 4. Activities dataset > Product Development and Information Dissemination: "\*Topics of outreach/education (select all that apply)" field (You may select a subtopic without also selecting the corresponding umbrella topic.)
- Activities dataset > Technical Assistance: "\*Topics of Technical Assistance (select all that apply)" field (You may select a subtopic without also selecting the corresponding umbrella topic.)

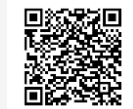

https://mchb.hrsa.gov/sites/default/files/mchb/data-research/dgis-omb-ssa-attachment-b-central-forms.pdf

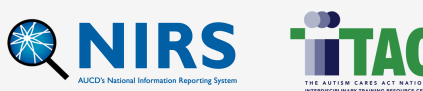

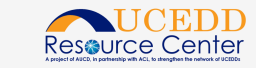

# NIRS Change: Health Equity (pt 2)

Health Equity: removed

NIRS Status: changes are in production

### **Activities dataset > ALL Core Functions:**

- 1. Question "Did the activity actively advance health equity?" removed.
- 2. Two consecutive questions (a) "How activity advanced Health Equity in your program (select all that apply)", and b) "What equity topic(s) did the activity target (select all that apply)" removed.
- Standard reports: Activities dataset > Standard Reports > "All" column Health Equity: question 1, Activities (2025+)

Health Equity: question 2, Topics (2025+)

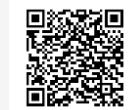

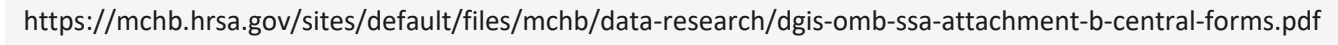

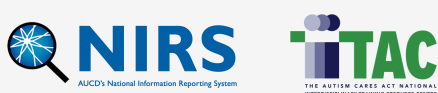

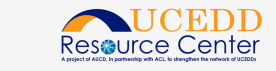

# NIRS Change: Trainee Survey (pt 3)

Former Trainee Survey: options removed/textual changes

NIRS Status: COMPLETED

**Survey Question**: Does your current work support or serve any of the following Maternal and Child Health (MCH) populations? (select all that apply)

Option: Women who have given birth

**Survey Question**: Does your current work support or serve populations that have been historically underserved or marginalized? (select all that apply)

**Option:** LGBTQ+ populations – removed

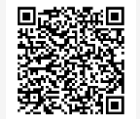

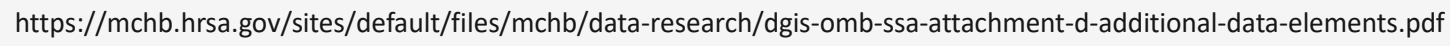

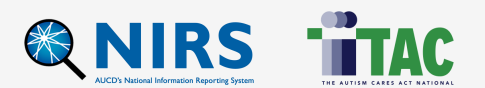

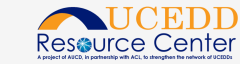

# **NIRS Change: Trainee Profiles (pt 4)**

Trainee dataset: Main Profile > Field 'Primary Email' required

NIRS Status: COMPLETED

What type of Trainee records are affected by this change?

- Current and former trainees in ALL centers, UCEDD-only, LEND-only, UCEDD/LEND, DBP, LEAH, PPC
- Long-Term Trainees (300+ hours upon completion of training) and Intermediate/Medium Trainees (40-299 hours upon completion of training).

### What year will be affected by the update?

• Trainee Main records for all years will require data in the "Primary Email" field. If you update the Trainee Main record that you created in any past years, the online form will ask you to provide the "Primary Email".

Note: All online survey forms have been updated to require entry in the Primary Email field.

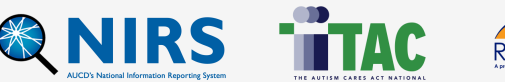

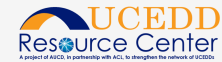

# NIRS Change: Trainee Profiles (pt 4)

Trainees dataset: Main Profile > Field 'Primary Email' required

NIRS Status: COMPLETED

How can I find out which Trainee Main record is missing Primary Email information?

- Find the Standard report "Trainee Data Entry Errors" in the list of Standard Reports in the Trainee dataset; run the report for the selected Fiscal Year.
- In the error report, look for the error "Trainee Main Record": "Primary Email" in the column "Missing or Other Error".
- Click on the Trainee's name in the "Name" column and click the "EDIT" button to make the update.

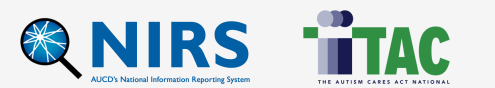

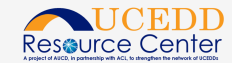

# **Update on NIRS Data Import to DGIS**

- Historically, AUCD has been able to assist those of you who opted in with DGIS reporting by importing data from NIRS directly into HRSA's DGIS performance reports for the Trainee forms and Products/Publications forms. To ensure the accuracy of data systems in light of recent changes to DGIS forms, MCHB will not upload NIRS data for the Trainee forms or Products/Publications forms this year.
- DGIS now uses its own generated Excel templates for data import. Each program is responsible for uploading their data into DGIS.

### What's Next?

- In collaboration with MCHB, AUCD developed the "DGIS Export 2025+ Tool" to assist every program with entering data into HRSA's DGIS. The tool allows each program to export data from NIRS into separate spreadsheets. These spreadsheets can be imported into DGIS with minimal effort.
- Oksana will be set up TA hours dedicated to answering questions about this tool.

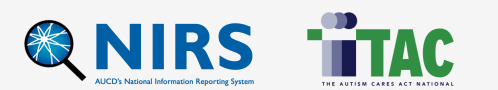

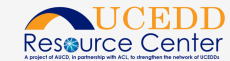

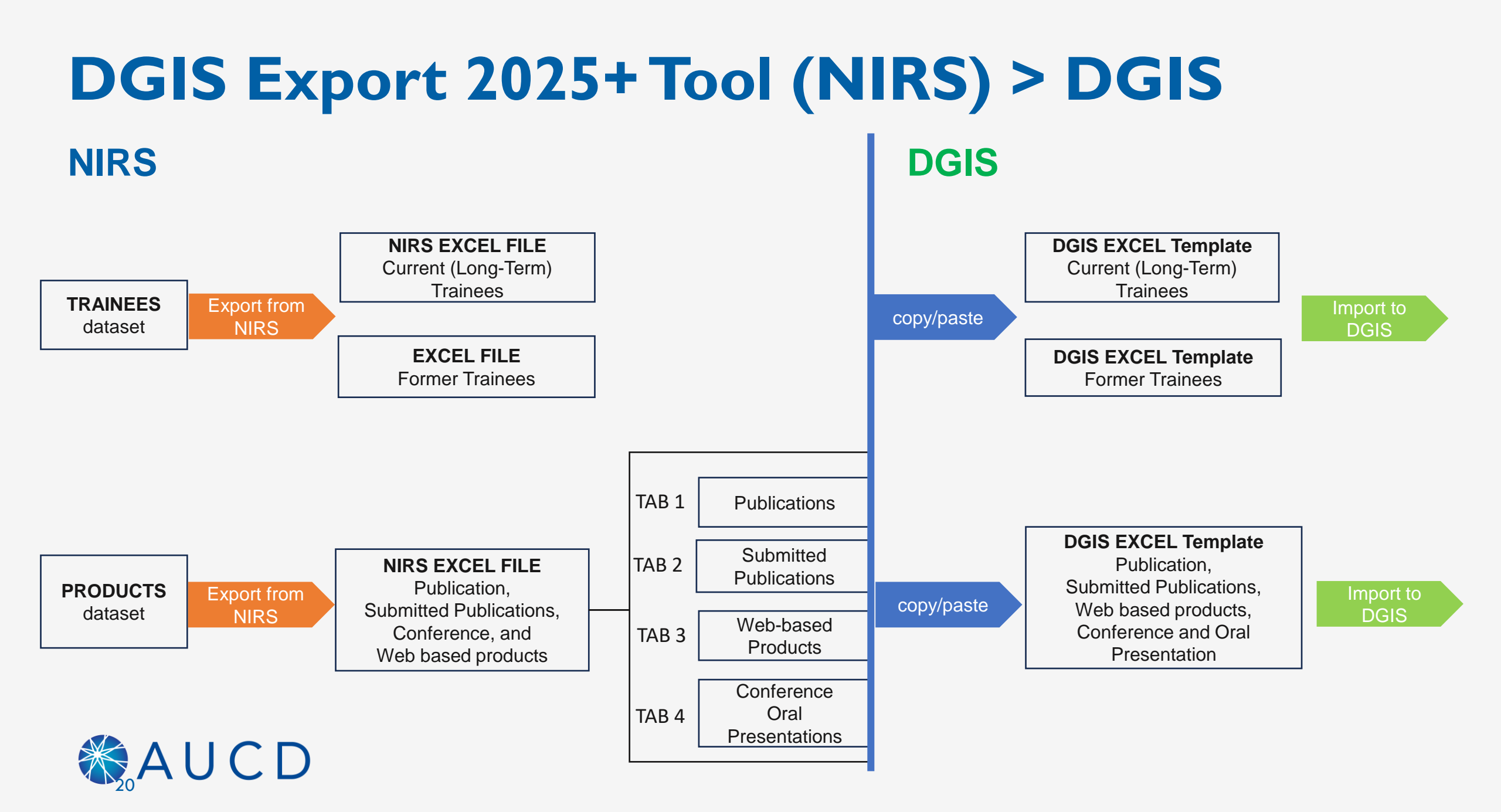

# DGIS Export 2025 + **Tools (NIRS)**

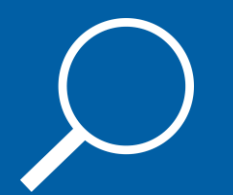

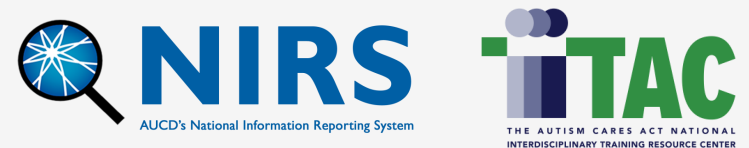

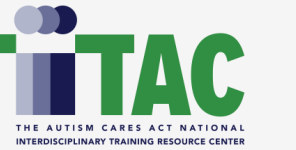

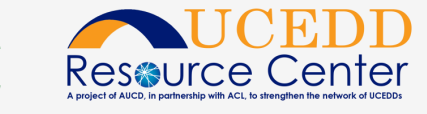

# DGIS Export 2025+Tool in NIRS (pt l)

| 🏟 Admin                 |                                       | Dashboard      | Trainees           | Projects                    | C Activities                              | Products                                            | ⊚ Goals        | L Directory       | 🏚 Admin |
|-------------------------|---------------------------------------|----------------|--------------------|-----------------------------|-------------------------------------------|-----------------------------------------------------|----------------|-------------------|---------|
|                         |                                       | DGIS Export 20 | 25+                |                             |                                           |                                                     |                |                   |         |
| MANAGE USER RECORDS     | MANAGE DATA                           |                |                    |                             |                                           |                                                     |                |                   |         |
| Manage Activity Staff   | Program Performance<br>Reports (PPRs) | AAA-Test Cente | er, UCEDD/LEND     |                             |                                           |                                                     |                |                   |         |
| Manage NIRS Users Login |                                       |                | * Fiscal Year(s    | 2025                        |                                           |                                                     |                | ~                 |         |
| Ownershin Transfer      | Five Year Closeout Report             |                |                    |                             |                                           |                                                     |                |                   |         |
|                         | Reports                               | Added or       |                    |                             |                                           |                                                     |                |                   |         |
|                         | DGIS Export,<br>Data Review 1998-2018 | Updated o      | n or after(optiona | 0                           |                                           |                                                     |                |                   |         |
|                         | DGIS Export,<br>Data Review 2019-2024 |                | Include onl        | y<br>Y Train<br>Pub<br>Proc | nees (Excel upload<br>lications, Conferer | d option)<br>nce, and Web-Base<br>sions Data (Manua | ed Products (E | cel upload option | )       |
|                         | DGIS Export 2025 +                    |                |                    |                             |                                           | siene bara (manue                                   |                |                   |         |
|                         | Import                                |                |                    | Expor                       | t                                         |                                                     |                |                   |         |

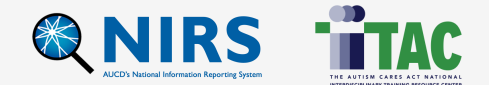

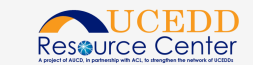

# DGIS Export 2025+ Tool in NIRS (pt 2)

#### For LEND and DBP Programs:

Publications, Conference, and Web-Based Products Form (Excel upload or manual entry)

Products and Submissions Data Form (Manual entry only)

Long-Term Trainee (Excel upload or manual entry)

Former Long-Term Trainee (Excel upload or manual entry)

### For LEAH Programs:

Long-Term Trainee (Excel upload or manual entry) Former Long-Term Trainee (Excel upload or manual entry)

### For PPC Programs:

Publications, Conference, and Web-Based Products Form (Excel upload or manual entry) Products and Submissions Data Form (Manual entry only) Long-Term Trainee (Manual entry only) Former Long-Term Trainee (Manual entry only)

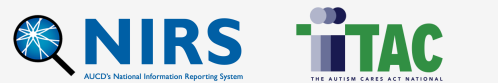

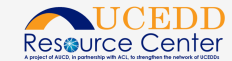

# **DGIS Export 2025+ Tool in NIRS (pt 3)**

### **Product and Submission data:**

- Academic\_Course\_Development.csv
- Distance\_Learning\_Modules.csv
- Doctoral\_Dissertations\_Masters\_Theses.csv
- Other.csv
- Book\_Chapters.csv
- Books.csv
- Reports\_And\_Monographs.csv
- Newsletters.csv
- Pamphlets\_Borchures\_Or\_Fact\_Sheets.csv
- Electronic\_Products.csv
- Press\_Communications.csv
- Tool\_Toolkits.csv

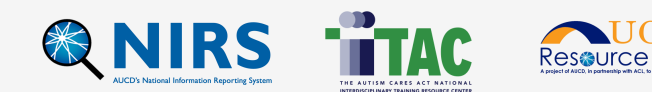

### Long-Term Current Trainees Data Process (Example)

Step 1: Open NIRS > Admin > DGIS Export 2025+ > generated Trainee files (Long-Term and Former

Trainees) > save those files to your local drive

**Step 2:** Download the DGIS template / file has 2 tabs (Instructions & Long-Term Trainee) > copy from NIRS and paste to DGIS file (all format and validations are match between two files)

| A1 ~                                                  | $f_x \checkmark f_x \checkmark$ Long-Term Trainees                                                                                                    | C                                                                                                    |                                                                                                    |                                                                                               |                                                                                 |
|-------------------------------------------------------|----------------------------------------------------------------------------------------------------|----------------------------------------------------------------------------------------------------|----------------------------------------------------------------------------------------------------|-----------------------------------------------------------------------------------------------|---------------------------------------------------------------------------------|
| Long-Term Traine                                      | 965                                                                                                    |                                                                                                    |                                                                                                    | IraineeFormer_LEND.csv                                                                        |                                                                                 |
| This Long-Term Trainees I<br>System (DGIS) in the HRS | Excel Template provides a mechanism for Grantees to upload<br>SA Electronic Handbooks (EHB). To ensure that the information                                                                                                    | report information relate<br>n you provide is properly                                                                        | ed to Long-Term Trainees directly into MCHB's Discretionary Grants Information<br>imported into DGIS, please follow the instructions below.                                                                                                    | TraineeLongterm_LEND.csv                                                                      |                                                                                 |
|                                                       | G                                                                                                    | eneral Instructions                                                                                                    |                                                                                                    |                                                                                               |                                                                                 |
|                                                       | <ul> <li>Determine which worksheets are relevant to your grant. Complete and correct. "Enter the information in the column as a<br/>change any values." If multiple values are allowed, select one<br/>columns in the worksheet. "Do not change the sequence of the<br/>completion of this workbook to your Project Officer (PO).</li> </ul> | ete all required worksheets<br>pecified in the worksheet i<br>polition at a time from the dro<br>e columns. • Do not delete v | . • Follow the worksheet instructions (below) to ensure that the information you enter is<br>structions. • If a list of valid values is provided, select only from these values. Do not add or<br>pdown. Selected values will be displayed separated by []. • Do not add or delete any<br>vorksheets, even if they do not apply to your grant. • Direct any questions related to the |                                                                                               |                                                                                 |
|                                                       | Wo                                                                                                    | rksheet Instructions                                                                                                    |                                                                                                    |                                                                                               |                                                                                 |
| Type of Product                                       | Field Name                                                                                                    | Required                                                                                                    | System Validations                                                                                                    |                                                                                               |                                                                                 |
| Long-Term Trainee                                     | Name                                                                                                    | Yes                                                                                                    | Fields accept a combination of number/texts/special characters up to 100 characters                                                                                                    |                                                                                               |                                                                                 |
| Long-Term Trainee                                     | Email address                                                                                                    | Yes                                                                                                    | Fields accept a combination of number/texts/special characters up to 100 characters                                                                                                    |                                                                                               |                                                                                 |
| Long-Term Trainee                                     | Ethnicity                                                                                                    | Yes                                                                                                    | Select one option from the dropdown menu                                                                                                    |                                                                                               |                                                                                 |
| Long-Term Trainee                                     | Race                                                                                                    | Yes                                                                                                    | Select one option from the dropdown menu                                                                                                    |                                                                                               |                                                                                 |
| Long-Term Trainee                                     | First-generation college student?                                                                                                    | Yes                                                                                                    | Select one option from the dropdown menu                                                                                                    |                                                                                               |                                                                                 |
| Long-Term Trainee                                     | Zip Gode where trainee lives                                                                                                    | No                                                                                                    | Field accepts a bidgit zip code<br>Select one entities from the drendown menu                                                                                                    |                                                                                               |                                                                                 |
| Long Term Trainee                                     | Cliner Dissipline Description                                                                                                    | No                                                                                                    | Fields second a combination of number/texterior solal elements up to 100 elements                                                                                                    |                                                                                               |                                                                                 |
| Long-Term Trainee                                     | Level of training currently being completed through MCHB Training<br>Program                                                                                                    | Yes                                                                                                    | Select one option from the dropdown menu                                                                                                    |                                                                                               |                                                                                 |
| Long-Term Trainee                                     | Is the trainee currently enrolled in a degree program                                                                                                    | Yes                                                                                                    | Select one option from the dropdown menu                                                                                                    |                                                                                               |                                                                                 |
| 0 Long-Term Trainee                                   | Did the trainee complete the MCHB Training Program?                                                                                                    | Yes                                                                                                    | Select one option from the dropdown menu                                                                                                    |                                                                                               |                                                                                 |
| 1 Long-Term Trainee                                   | If yes, what year did the trainee complete MCHB Training Program?                                                                                                    | No                                                                                                    | Field accepts a 4 digit year in the range from 1901 to the current year                                                                                                    |                                                                                               |                                                                                 |
|                                                       | Did the trainee receive financial support through the MCH Training                                                                                                    |                                                                                                    | User is required to provide a Yes or No response.                                                                                                    |                                                                                               | Resource (                                                                      |
| < >                                                   | Instructions Long-Term Trainee                                                                                                    | +                                                                                                    |                                                                                                    | AUCD's National Information Reporting System THE AUTISM CARES ACT<br>INTERSCRIMMANT TRANSPORT | A project of AUCD, in partnership with ACL to show,<br>NATIONAL<br>DURCE CENTER |

### **Long-Term Current Trainees Data Process (Example – pt 2)**

Step 3: Document with alignment of fields in NIRS and columns in the DGIS template.

| DGIS field                                             | NIRS field                                                             | NIRS                  |
|--------------------------------------------------------|------------------------------------------------------------------------|-----------------------|
| Name                                                   | *Firstname *Lastname                                                   | Trainee Main record   |
| Email address                                          | *Primary Email                                                         | Trainee Main record   |
| Ethnicity                                              | *Ethnicity                                                             | Trainee Main record   |
| Race                                                   | *Race                                                                  | Trainee Main record   |
| First-generation college<br>student?                   | *First-generation college student                                      | Trainee Main record   |
| Zip Code where trainee lives                           | Current Address > *Zip/Postal Code                                     | Trainee Main record   |
| Primary discipline of study                            | *Discipline                                                            | Trainee Annual record |
| Other Discipline Description                           | If Discipline= <u>Other then</u><br>Other Discipline - Please Specify: | Trainee Annual record |
| Level of training currently<br>being completed through | *Academic Level                                                        | Trainee Annual record |

### Long-Term Trainees

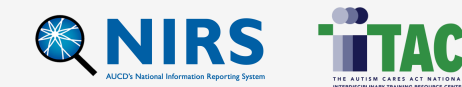

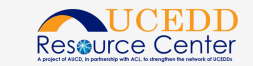

# Former Trainees: Data Process (pt I)

Step 1: Open NIRS > Admin section > DGIS Export 2025+ > generated Trainee files (Long-Term and Former

Trainees) > save those files to your local drive

Step 2: Download the DGIS template / file has 2 tabs (Instructions & Former Trainee)> copy from NIRS and paste to

DGIS file (all format and validations are match between two files)

| Former Long-Term                                                             | Trainees                                                                                                    |                                                                                                    |                                                                                                    | Trainee Former LEND.csv |
|------------------------------------------------------------------------------|----------------------------------------------------------------------------------------------------|----------------------------------------------------------------------------------------------------|----------------------------------------------------------------------------------------------------|-------------------------|
| This Former Long-Term Ti<br>Discretionary Grants Info<br>instructions below. | rainees Excel Template provides a mechanism for Grantees<br>rmation System (DGIS) in the HRSA Electronic Handbooks                                                                                                    | to upload report informatic<br>(EHB). To ensure that the in                                                                                      | on related to Former Long-Term Trainees directly into MCHB's<br>formation you provide is properly imported into DGIS, please follow the                                                                                                    | TraineeLongterm_LEND.cs |
|                                                                              | Ge                                                                                                    | eneral Instructions                                                                                                    |                                                                                                    |                         |
|                                                                              | <ul> <li>Determine which worksheets are relevant to your grant. Comp<br/>complete and correct. Enter the information in the column as<br/>or change any values. If multiple values are allowed, select or<br/>columns in the worksheet. Do not change the sequence of the<br/>completion of this workbook to your Project Officer (PO).</li> </ul> | lete all required worksheets. • F<br>specified in the worksheet instru-<br>ne option at a time from the drop<br>e columns. • Do not delete works | ollow the worksheet instructions (below) to ensure that the information you enter is<br>actions. •If a list of valid values is provided, select only from these values. Do not add<br>down. Selected values will be displayed separated by '[]. • Do not add or delete any<br>heets, even if they do not apply to your grant. • Direct any questions related to the |                         |
|                                                                              | Wo                                                                                                    | rksheet Instructions                                                                                                    |                                                                                                    |                         |
| Type of Product                                                              | Field Name                                                                                                    | Required                                                                                                    | System Validations                                                                                                    |                         |
| ormer Long-Term Trainee                                                      | Name                                                                                                    | Yes                                                                                                    | Fields accept a combination of number/texts/special characters up to 100 characters                                                                                                    |                         |
| ormer Long-Term Trainee                                                      | Email address                                                                                                    | Yes                                                                                                    | Fields accept a combination of number/texts/special characters up to 100 characters                                                                                                    |                         |
| ormer Long-Term Trainee                                                      | When did the trainee complete their MCHB Training Program?                                                                                                    | Yes                                                                                                    | Select one option from the dropdown menu                                                                                                    |                         |
| ormer Long-Term Trainee                                                      | Primary discipline of study                                                                                                    | Yes                                                                                                    | Select one option from the dropdown menu                                                                                                    |                         |
| ormerLong-lerm Irainee                                                       | Uther Discipline Description                                                                                                    | No                                                                                                    | hields accept a combination of number/texts/special characters up to 100 characters                                                                                                    |                         |
| ormer Long-Term Trainee                                                      | Year Graduated                                                                                                    | Yes                                                                                                    | hield accepts a 4 digit year in the range from 1000 to the current year                                                                                                    |                         |
| ormer Long-Term Trainee                                                      | Emnicity<br>Desc                                                                                                    | Yes                                                                                                    | Selectione option from the dropdown menu                                                                                                    |                         |
| ormer Long-Term Trainee                                                      | First-separation college student?                                                                                                    | Yes Ves                                                                                                    | Select one option from the dropdown menu                                                                                                    |                         |
| Former Long-Term Trainee                                                     | Do you have follow-up data to report on the trainee (e.g. former trainee<br>survey)?                                                                                                    | Yes                                                                                                    | Select one option from the dropdown menu                                                                                                    |                         |
| Former Long-Term Trainee                                                     | What is the trainee's current employment setting?                                                                                                    | No (Required if entered "Yes" for<br>"Do you have follow-up data to<br>report on the trainee" question                                           | Select one option from the dropdown menu                                                                                                    | _                       |
|                                                                              |                                                                                                    |                                                                                                    |                                                                                                    |                         |
| Former Long-Term Trainee                                                     | Other Employment Description                                                                                                    | No                                                                                                    | Fields accept a combination of number/texts/special characters up to 100 characters                                                                                                    |                         |

# **Former Trainees: Data Process (pt 2)**

Step 3: Document with alignment of fields in NIRS and columns in the DGIS template

| D010 (1 1 1                                                                             |                                                                        |                                                  |
|-----------------------------------------------------------------------------------------|------------------------------------------------------------------------|--------------------------------------------------|
| DGIS field                                                                              | NIRS field                                                             | NIRS                                             |
| Name                                                                                    | * <u>Firstname</u> *Lastname                                           | Trainee Main record                              |
| Email address                                                                           | *Primary Email                                                         | Trainee Main record                              |
| When did the <u>trainee</u> complete their MCHB Training Program?                       | <u>Calculate</u> based on the terminal year                            | Trainee Annual record<br>(*Year Completion Date) |
| Primary discipline of study                                                             | *Discipline                                                            | Trainee Annual record                            |
| Other Discipline Description                                                            | If Discipline= <u>Other then</u><br>Other Discipline - Please Specify: | Trainee Annual record                            |
| Year Graduated                                                                          | terminal year/ calculation                                             | Trainee Annual record<br>(*Year Completion Date) |
| Race                                                                                    | *Race                                                                  | Trainee Main record                              |
| First-generation college student?                                                       | *First-generation college student                                      | Trainee Main record                              |
| Do you have follow-up data to<br>report on the trainee (e.g. former<br>trainee survey)? | If trainee submitted NIRS survey online form                           | Trainee survey                                   |
| What is the trainee's current employment setting?                                       | *What is the trainee's current<br>employment setting? (select one)     | Trainee survey                                   |
|                                                                                         | out 1 o 17                                                             |                                                  |

#### Former Trainees

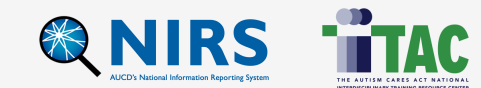

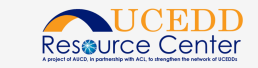

### **Products/Publications: Data Process (pt I)**

**Step 1:** Open NIRS > Admin section > DGIS Export 2025+ > generate Products > save the file to your local drive

Step 2: Download the DGIS template / file has 5 tabs > copy from NIRS and paste to DGIS file (all format and validations are match between two files)

| A                         | B            |                     | E                      | F                  | 6                             |                                                                                                    |
|---------------------------|--------------|---------------------|------------------------|--------------------|-------------------------------|----------------------------------------------------------------------------------------------------|
| Publications, Confe       | erence a     | nd Web-             |                        |                    |                               | DCIS Export Data                                                                                                    |
| <u> Rased Products (F</u> | xcel unio    | oad ontion)         |                        |                    |                               | DGIS Export Data                                                                                                    |
| Inis Products and Public  | ations Excel | i iempiate          |                        |                    |                               |                                                                                                    |
| provides a mechanism to   | or Grantees  | to upload           |                        |                    |                               |                                                                                                    |
| report information relate | ed to Public | cations,            |                        |                    |                               |                                                                                                    |
| Conferences. and Web-Ba   | ased Produ   | cts directlv        |                        |                    |                               |                                                                                                    |
| General II                | nstructions  | s                   |                        |                    |                               | Below are links to the current DGIS export data. Right-click each                                                                                                    |
|                           | Determin     | ne which            |                        |                    |                               |                                                                                                    |
|                           | worksheet    | ts are relevant to  |                        |                    |                               |                                                                                                    |
|                           | your grant   | t. Complete all     |                        |                    |                               | WARNING: To ensure that you're seeing the most recently generated                                                                                                    |
|                           | Follow the   | Worksheet           |                        |                    |                               | the state of the state of the s |
|                           | instruction  | ns (below) to       |                        |                    |                               | <ul> <li>If you are using INTERNET EXPLORER, from your menu b</li> </ul>                                                                                                    |
|                           | ensure tha   | at the information  |                        |                    |                               |                                                                                                    |
|                           | you enter i  | is complete and     |                        |                    |                               | Delete Files                                                                                                    |
|                           | correct. • I | Enter the           |                        |                    |                               | <ul> <li>If you are using MOZILLA EIREEOX select Tools&gt;Options</li> </ul>                                                                                                    |
|                           | Intermatic   | on in the column as |                        |                    |                               | • If you are using MOZIELAT INEL OX, select Tools-Options                                                                                                    |
|                           |              |                     |                        |                    |                               |                                                                                                    |
| Worksheet                 | t Instructio | ns                  |                        |                    |                               | Publication conference and web based products.xlsx                                                                                                    |
|                           | Field        | Boquir System       |                        |                    |                               |                                                                                                    |
| Type of Product           | Neme         | Validat             |                        |                    |                               |                                                                                                    |
|                           | Name         | ions                |                        |                    |                               |                                                                                                    |
|                           | Article      | Fields              |                        |                    |                               |                                                                                                    |
|                           | DOI          | Accept a            |                        |                    |                               |                                                                                                    |
|                           | Title        | tion of             |                        |                    |                               |                                                                                                    |
|                           | Author(s)    | number/             |                        |                    |                               |                                                                                                    |
|                           |              | Fields              |                        |                    |                               |                                                                                                    |
|                           |              | accept a            |                        |                    |                               |                                                                                                    |
|                           |              | tion of             |                        |                    |                               |                                                                                                    |
| Instru                    | ictions      |                     |                        |                    |                               | ▼ AUCD's National Information Reporting System<br>THE AUTISM CARES ACT NATIONAL<br>INTERIOCIPLIANT PARING REDUCT CENTR                                                                                                    |
| , / instru                | ICTIOUS      | Publications        | Submitted Publications | Web-based Products | Conterence Oral Presentations |                                                                                                    |

nter

### Products/Publications: Data Process (pt 2)

Step 3: Document with alignment of fields in NIRS and columns in the DGIS template

#### Products

\_Publications: Peer-reviewed publications in scholarly journals Published/In Press

| t, |               |                                                   |          |
|----|---------------|---------------------------------------------------|----------|
|    | DGIS field    | NIRS field                                        | NIRS     |
|    | Article DOI   | * Article DOI                                     | Products |
|    | Article Title | * Title                                           |          |
|    | Author(s)     | * Primary Author(s) + * Contributing<br>Author(s) |          |
|    | Journal Title | * Publication                                     |          |

#### Submitted Publications: Peer-reviewed publications in scholarly journals submitted

| DGIS field    | NIRS field    | NIRS |
|---------------|---------------|------|
| Article Title | * Title       |      |
| Author(s)     | * Author(s)   |      |
| Journal Title | * Publication |      |

#### Web-based Products

| DGIS field                                                                                                    | NIRS field                       | NIRS |
|----------------------------------------------------------------------------------------------------|----------------------------------|------|
| Product Title                                                                                                    | * Product Title                  |      |
| Year                                                                                                    | * Date the product was developed |      |
| Type (Blogs, Podcasts, Web-<br>based video clips, Wikis, RSS<br>feeds, News aggregators, Social<br>Networking Sites, Other (Specify)) | * Туре                           |      |
|                                                                                                    |                                  |      |

#### **Conference Oral Presentations**

| DGIS field                       | NIRS field                   | NIRS |
|----------------------------------|------------------------------|------|
| Presentation/Poster Title        | * Title                      |      |
| Author(s)/Organization(s)        | * Author(s) /Organization(s) |      |
| Meeting/Conference Name          | * Meeting/Conference Name    |      |
| Type (Oral Presentation, Poster) | * Туре                       |      |
| T A                              | 2 T A 1'                     |      |

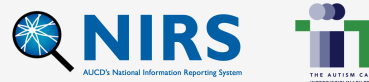

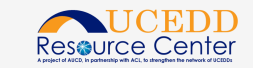

# **Data Review**

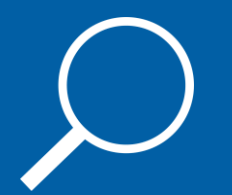

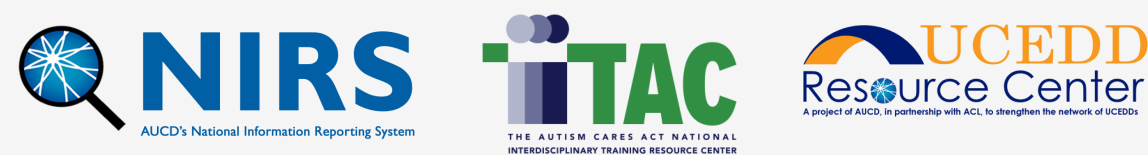

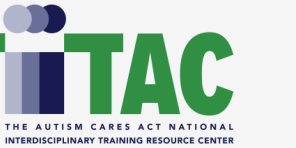

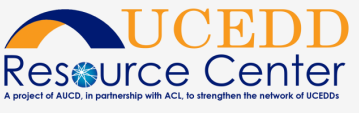

### Data Review and Cleaning Tips for Trainees (Long-Term and Former)

- 1. Check Email Address (column Email address for Long and Former trainees)
  - There is a report to help find the trainee profiles without emails
- 2. Check for Duplicates: name + email combination
- 3. Primary Discipline/ Other Discipline
  - Other should have value ONLY if the Primary Discipline value = Other (specify)

### Notes:

- There is a verification process that will allow to correct data during the import process, without going back to regenerate data.
- Please be sure to update data in NIRS if you update data during the import process.

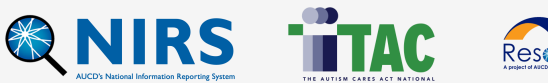

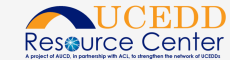

### Data Review and Cleaning Tips for Products/Publications

### 1) Standard Report: Product Data Entry Errors

- The Products Standard Report can be found in the Products dataset > View Data: Standard Reports > All; Open and run the report for the current Program Year. The report displays records with missing information; Click on the title of reported products to open the online edit form and correct errors or add the missing information.
- For all tabs: Year Submitted current and previous (MCHB wants to see the two most recent years)

- 2) **Product Material Type:** Published articles in peerreviewed scholarly journals
  - \*To obtain copies (URL) in NIRS \*To obtain copies (URL or Email)
- 3) Product Material Type: Web-based products
  - \*To obtain copies (URL) in NIRS \*To obtain copies (URL or Email)
- 4) **Product Material Type:** Conference oral presentations and posters
  - Oral Presentation

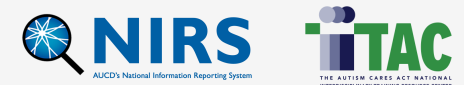

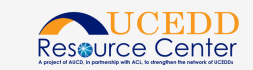

# **Questions & Answers**

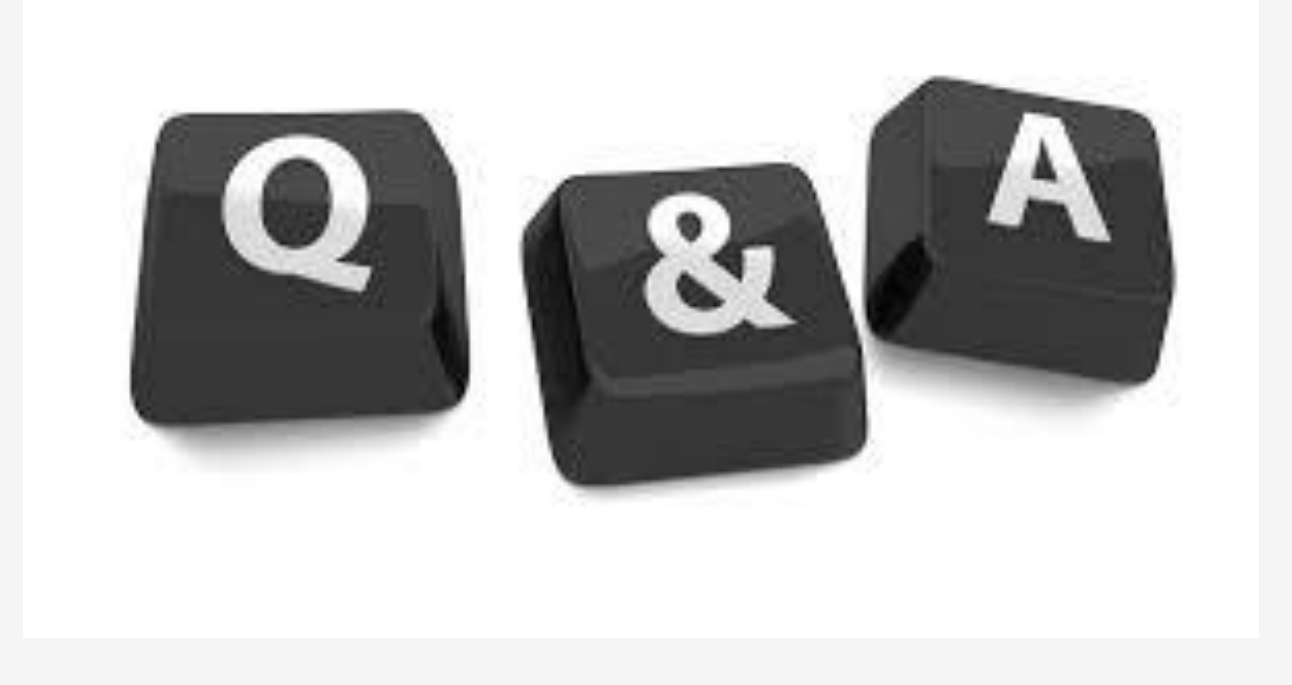

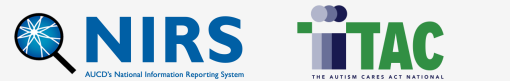

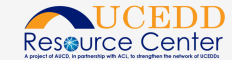

# **Feedback Survey**

### Survey: https://www.surveymonkey.com/r/DCQC\_May2025

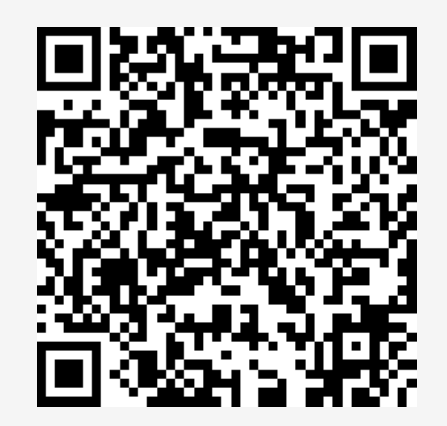

### Materials are provided here: https://www.aucd.org/event/data-coordinator-quarterly-call-6122025

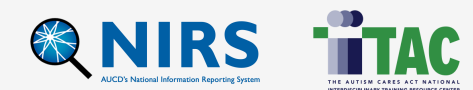

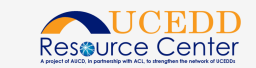

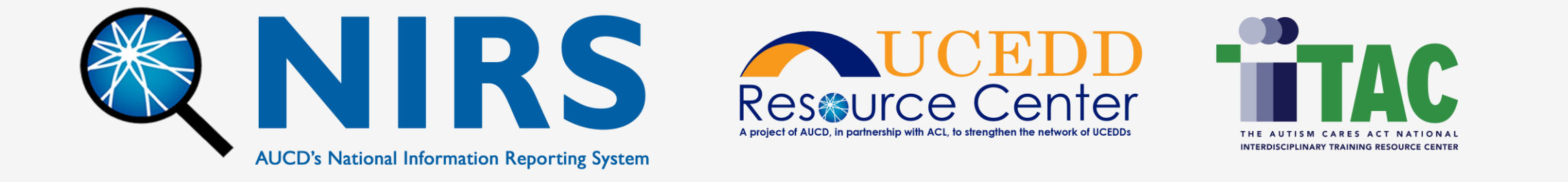

This product is provided in partial fulfillment of tasks outlined in contract #75P00121C00057 with the Administration for Community Living (ACL) and cooperative agreement #2 UA5MC11068-15-00 with the Maternal and Child Health Bureau (MCHB). The contents do not necessarily reflect the views or policies of ACL, MCHB, the Health Resources Services Administration, U.S. Department of Health and Human Services, or the U.S. Government.